# 『埼玉県医師信用組合 インターネットバンキングサービス取扱説明書』

- 0 X 🟫 インターネットバンキング | 埼三 🗙 🕂 ← → C ① 保護されていない通信 | stdb.co.jp/netbanking/ ☆ 🕃 : 金融機関コード2162 店番本店001 TEL:048-824-2651 埼玉県医師信用組合 **Q**キーワード検索 検索 ▶ お問い合わせ 文字の大きさ 縮小 標準 拡大 インターネットバンキング TOP > インターネットパンキング インターネット パンキング ログイン ▶ 組合員加入方法 ▶ 商品案内 サービスのご案内 ▶ 当組合について ▶ ディスクロージャー インターネットバンキ サービスとは インターネッ キングは、インターネットを使って、お取引口座の残高や入出金明細の照会サー ▶ 方針集 ビスがご利用 だけ、また、お取引口座から他の金融機関への振込み(事前に御登録いただいている 御本人様名 口座)ができる便利なサービスです。 尚、1日あたりの振込・振替限度額は1,000万円 ▶ お知らせ一覧 です。 ▶ 電子公告 ▶ リンク ▶ サイトマップ 利用日およびご利用時間 ▶ お問い合わせ 1.照会業務(口座の残高照会・入出金明細照会) ・平日 0:00~24:00  $\bigcirc$ ・土曜・日曜・祝日 0:00~24:00 「ログイン」ボタンを クリックして下さい。
- (1)ログインの方法
- (2) 口座情報 ①残高照会 ②入出金明細照会
- (3)振込・振替
   ①振込・振替
   ②振込・振替のご依頼内容の 照会・取消
- (4)ご利用サービスの変更 ①パスワード変更 ②お客様情報変更

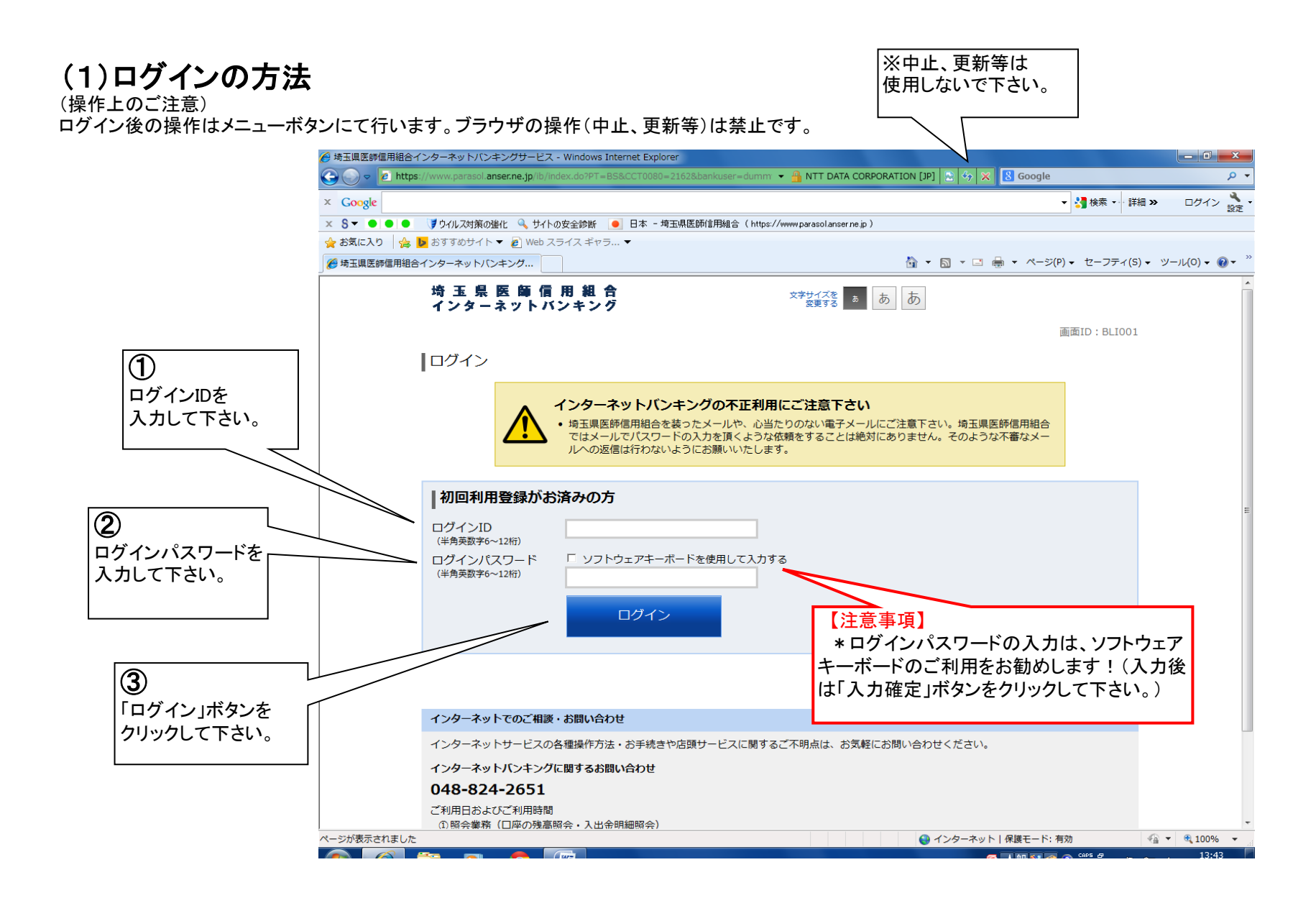

(1) ログインの方法 メニュー画面 ※ログインが正常に作動すると、こちらの画面が表示されます。

| 🏉 埼玉県医師信用組合イ   | ンターネットバンキングサー             | -ビス - Windows Intern    | et Explorer       |                                        |                |                |                                      |          |          | ×              |
|----------------|---------------------------|-------------------------|-------------------|----------------------------------------|----------------|----------------|--------------------------------------|----------|----------|----------------|
| 🚱 🔵 🗢 🙋 https: | //www.parasol.anser.ne.jp | /ib/login/BLI001Dispate | ch.do?ServerID=PS | SRA0206&B=2: 🔻 🔒 NTT DATA              | CORPORATION [J | IP] 🗟 🈚 🗙 [    | 8 Google                             |          |          | <del>ب</del> م |
| × Google       |                           |                         |                   |                                        |                |                | ▼ 🛂 検索                               | 索 ⊷ 詳細 ≫ | ログイ      | ン 設定・          |
| × 8- •••       | 🍞 ウイルス対策の強化 🔍             | サイトの安全診断 📃 🛛            | 日本 - 埼玉県医師信       | :用組合(https://www.parasol <i>a</i> nser | ne.jp)         |                |                                      |          |          |                |
| 🚖 お気に入り 🛛 🏤 📘  | 😕 おすすめサイト 🔻 🙋 W           | /eb スライス ギャラ… ▼         |                   |                                        |                | -              |                                      |          |          | ~ »            |
| │ 🏉 埼玉県医師信用組合  | インターネットバンキング              |                         |                   |                                        |                | • 🔊 • 🖻 🖶      | <ul> <li>ページ(P) &lt; セー</li> </ul>   | フティ(S) ▼ | ツール(0) - | <b>? → </b>    |
|                | 埼 玉 県 医 師<br>インターネット      | 信用組合<br>バンキング           |                   | 文字サイズを<br>変更する あ あ                     |                |                | ログフ                                  | ッウト      |          |                |
|                | 合ホーム 口座情報                 | 振込・振替 ご利用               | サービス<br>変更        |                                        |                |                |                                      |          |          |                |
|                |                           |                         |                   |                                        |                |                | 画面ID:E                               | BPT001   |          |                |
|                | 口座情報                      |                         |                   |                                        |                | いつもご           | 利用ありがとうございます。                        | ,        |          |                |
|                | <u>並べ替え:支店名</u> 1         | 科目▲                     |                   |                                        |                | <b>≥</b> ×9    | セージボックス                              |          |          |                |
|                | 本店                        | 普通預金                    | 1234567           | 184,771F                               | <b>9</b> 残高    | ● <u>重要</u>    | なお知らせ                                |          |          |                |
|                | この口座から                    | と・振替 入出金明細              |                   | 184,771                                | 9 お引出し可能       | 金額<br>● 信組     | <u>用開始のご薬内</u><br>からのお知らせ            |          |          |                |
|                | 残高照会日時: 02月1              | 4日 13時14分               |                   |                                        |                | 未読の            | お知らせはありません。                          |          |          |                |
|                |                           |                         |                   |                                        |                | ログイン           | ∕履歴 最新3件                             |          |          | =              |
|                |                           |                         |                   |                                        |                | 2015年          | 02月08日 15時09分32秒                     |          |          |                |
|                |                           |                         |                   |                                        |                | 2015年<br>2015年 | 01月22日 23時49分02秒<br>01月08日 00時13分16秒 |          |          |                |
|                |                           |                         |                   |                                        |                | Patrice J      | 1781.7                               |          |          |                |
|                |                           |                         |                   |                                        |                | 豆球メー<br>メールア   | -ルアトレス<br>/ドレス                       |          |          |                |
|                |                           |                         |                   |                                        |                |                |                                      |          |          |                |
|                |                           |                         |                   |                                        |                |                |                                      |          |          |                |
|                |                           |                         |                   |                                        |                |                |                                      |          |          |                |
|                |                           |                         |                   |                                        |                |                |                                      |          |          |                |
|                |                           |                         |                   |                                        |                |                |                                      |          |          |                |
|                |                           |                         |                   |                                        |                |                |                                      |          |          |                |
|                | インターネットでのご                | 相談・お問い合わせ               |                   |                                        |                |                |                                      |          |          |                |
|                | インターネットサービ                | スの各種操作方法・お              | ら手続きや店頭サ-         | - ビスに関するご不明点は、お                        | 気軽にお問い合ね       | わせください。        |                                      |          |          |                |
|                | インターネットバンキ                | ングに関するお問い合              | わせ                |                                        |                |                |                                      |          |          |                |
|                | 048-824-265               | 51                      |                   |                                        |                |                |                                      | ~        |          | -              |
|                |                           |                         |                   |                                        | 6              | 🥊 インターネット      | 保護モード: 有効                            | 4        | • • 1009 | <b>%</b> ▼ "i  |

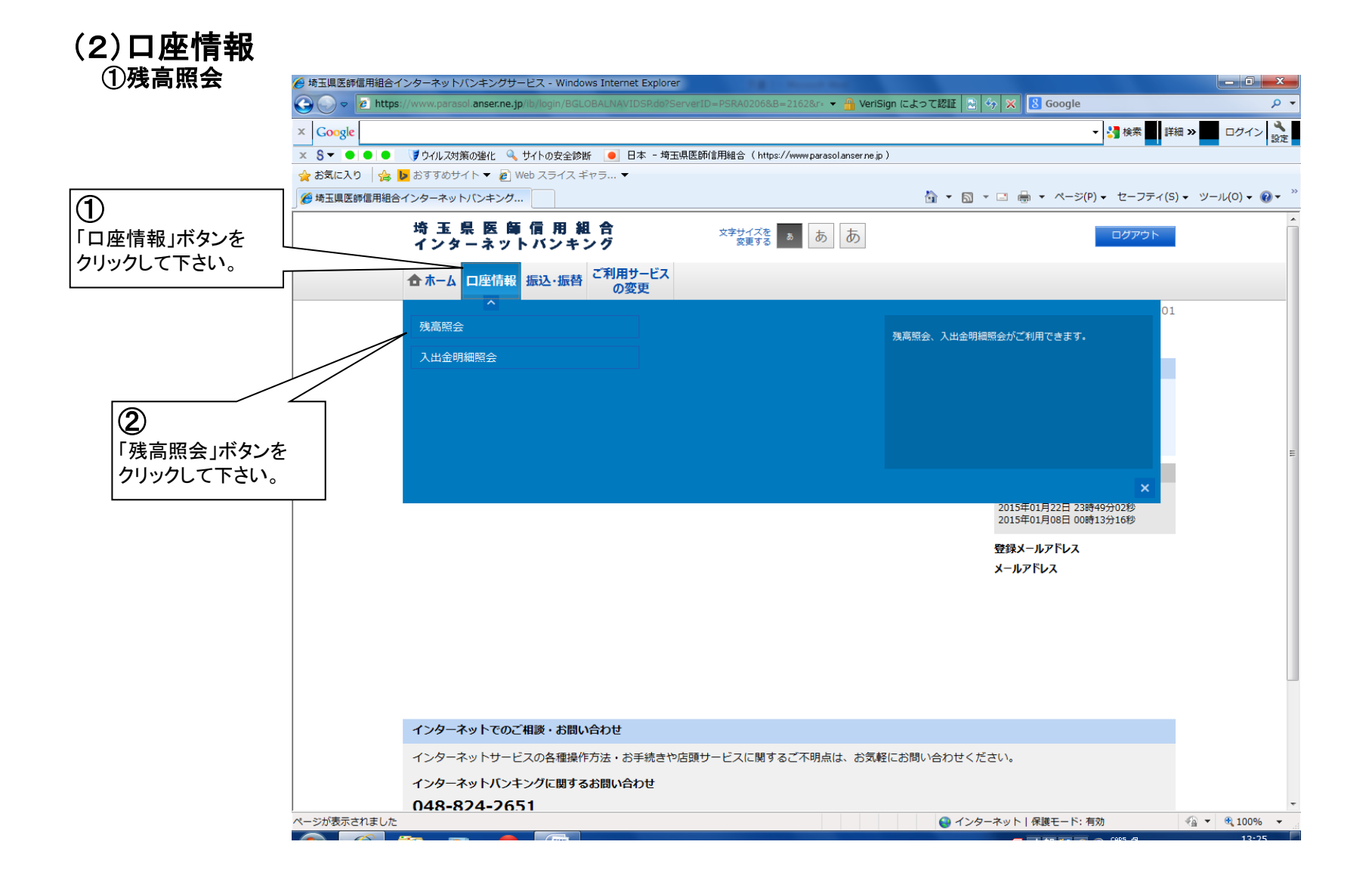

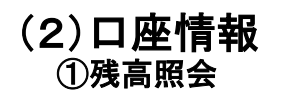

| 🏉 埼玉県医師信用組合イ  | インターネットバンキン                        | /グサービス - \       | Windows Internet | : Explorer       | All the second second s |                 |           |               |            |          | ×                       |
|---------------|------------------------------------|------------------|------------------|------------------|----------------------------------------------------------------------------------------------------|-----------------|-----------|---------------|------------|----------|-------------------------|
| 🕒 🗢 🖉 https:  | ://www.parasol. <mark>ans</mark> e | r.ne.jp/ib/login | n/BGLOBALNAVIE   | )SP.do?ServerID= | PSRA0206&B 🔻 🔒 NTT DATA C                                                                                                    | ORPORATION [JP] | ⊵ 🍫 🗙 💈   | Google        |            |          | <del>ب</del>            |
| × Google      |                                    |                  |                  |                  |                                                                                                    |                 |           | ▼ 🛂 楼         | 索 ▼ · 詳細 ≫ | ログイン     | 設定                      |
| x 8- • • •    | 🄰 ウイルス対策の強化                        | : 🔍 ታイトのቌ        | 安全診断 📃 日:        | 本 - 埼玉県医師信       | ;用組合 (https://www.parasolanserne                                                                                                    | .jp )           |           |               |            |          |                         |
| 🖕 お気に入り 🛛 👍 📘 | 🕨 おすすめサイト 🔻                        | 🖉 Web スラ・        | イス ギャラ 🔻         |                  |                                                                                                    |                 |           |               |            |          |                         |
| 🏉 埼玉県医師信用組合   | インターネットバンキ                         | ング               |                  |                  |                                                                                                    | 🐴 👻             | S · 🖻 🚔 · | · ページ(P) • セ・ | -フティ(S) ▼  | ツール(0) 🗸 | <b>?</b> ▼ <sup>≫</sup> |
|               | 埼 玉 県 医<br>インターネ                   | 「師 信!」<br>ットバン   | 用 組 合<br>/キング    |                  | 文字サイズを<br>変更する あ あ あ                                                                                                    |                 |           | ログ            | アウト        |          | ^                       |
|               | 合ホーム 口座                            | 青報 振込・           | 振替<br>の変         | ービス<br>更         |                                                                                                    |                 |           |               |            |          |                         |
|               |                                    |                  |                  |                  |                                                                                                    |                 |           | 画面ID:         | BZN050     |          |                         |
|               | 残高照会                               |                  |                  |                  |                                                                                                    |                 |           |               |            |          |                         |
|               | お客様の各口座残器                          | 高をご確認で           | きます。お取引          | を行う場合はお目         | 取引ボタンを押して下さい。                                                                                                    |                 |           |               |            |          |                         |
|               | ┃普通預全                              |                  |                  |                  |                                                                                                    |                 |           |               |            |          |                         |
|               | 日通項並                               |                  |                  |                  |                                                                                                    |                 |           |               |            |          |                         |
|               |                                    |                  |                  |                  |                                                                                                    |                 | <b>_</b>  | 02月14日 13時    | 27分時点      |          |                         |
|               | 本店                                 |                  | 晋通預金             | 1234567          |                                                                                                    |                 | 184,771円  | 現在の残高         | ra<br>a    |          | =                       |
|               | この口座から 振込                          | 込・振替             | この口座の入出          | 金明細              |                                                                                                    |                 | 184,771円  | 02月13日の残高     | ia<br>i    |          |                         |
|               |                                    |                  |                  |                  |                                                                                                    |                 | 201,785円  | 01月末日の残高      |            |          |                         |
|               |                                    |                  |                  |                  |                                                                                                    |                 |           |               |            |          |                         |
|               | トップペー                              | ジヘ               |                  |                  |                                                                                                    |                 |           |               |            |          |                         |
|               |                                    |                  |                  |                  |                                                                                                    |                 |           |               |            |          |                         |
|               |                                    |                  |                  |                  |                                                                                                    |                 |           |               |            |          |                         |
|               |                                    |                  |                  |                  |                                                                                                    |                 |           |               |            |          |                         |
|               |                                    |                  |                  |                  |                                                                                                    |                 |           |               |            |          |                         |
|               |                                    |                  |                  |                  |                                                                                                    |                 |           |               |            |          |                         |
|               |                                    |                  |                  |                  |                                                                                                    |                 |           |               |            |          |                         |
|               | インターネットで                           | でのご相談・る          | お問い合わせ           |                  |                                                                                                    |                 |           |               |            |          |                         |
|               | インターネットサ                           | ナービスの各種          | 種操作方法・おき         | 手続きや店頭サー         | - ビスに関するご不明点は、お気                                                                                                    | 軽にお問い合わせ        | さください。    |               |            |          |                         |
|               | インターネットノ                           | 「ンキングに           | 関するお問い合材         | ott              |                                                                                                    |                 |           |               |            |          |                         |
|               | 048-824-                           | 2651             |                  |                  |                                                                                                    |                 |           |               |            |          | -                       |
| ページが表示されました   |                                    |                  |                  |                  |                                                                                                    | - 😜 ·           | インターネット 保 | 護モード: 有効      | 4          | • 🔍 100% | •                       |

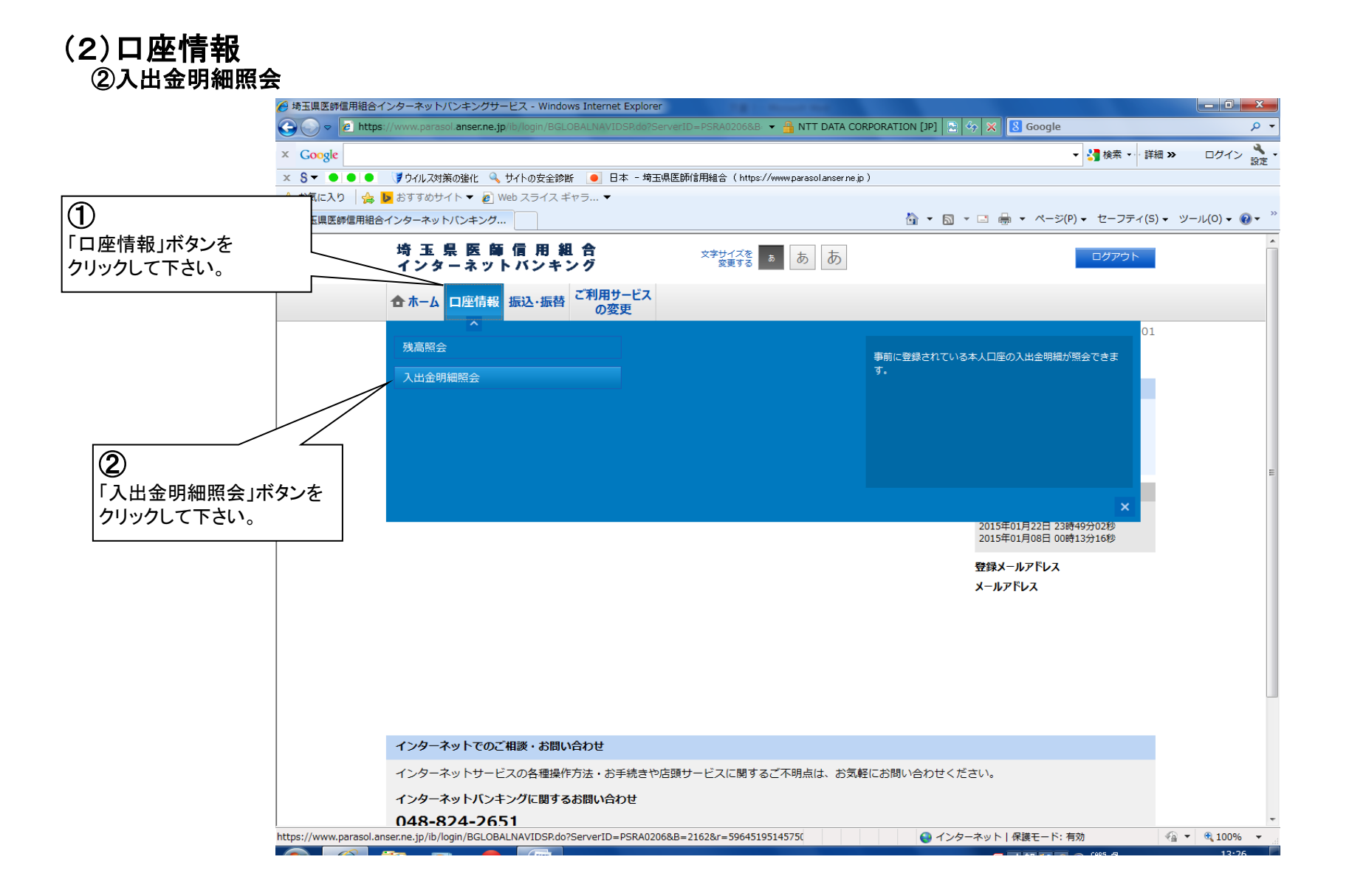

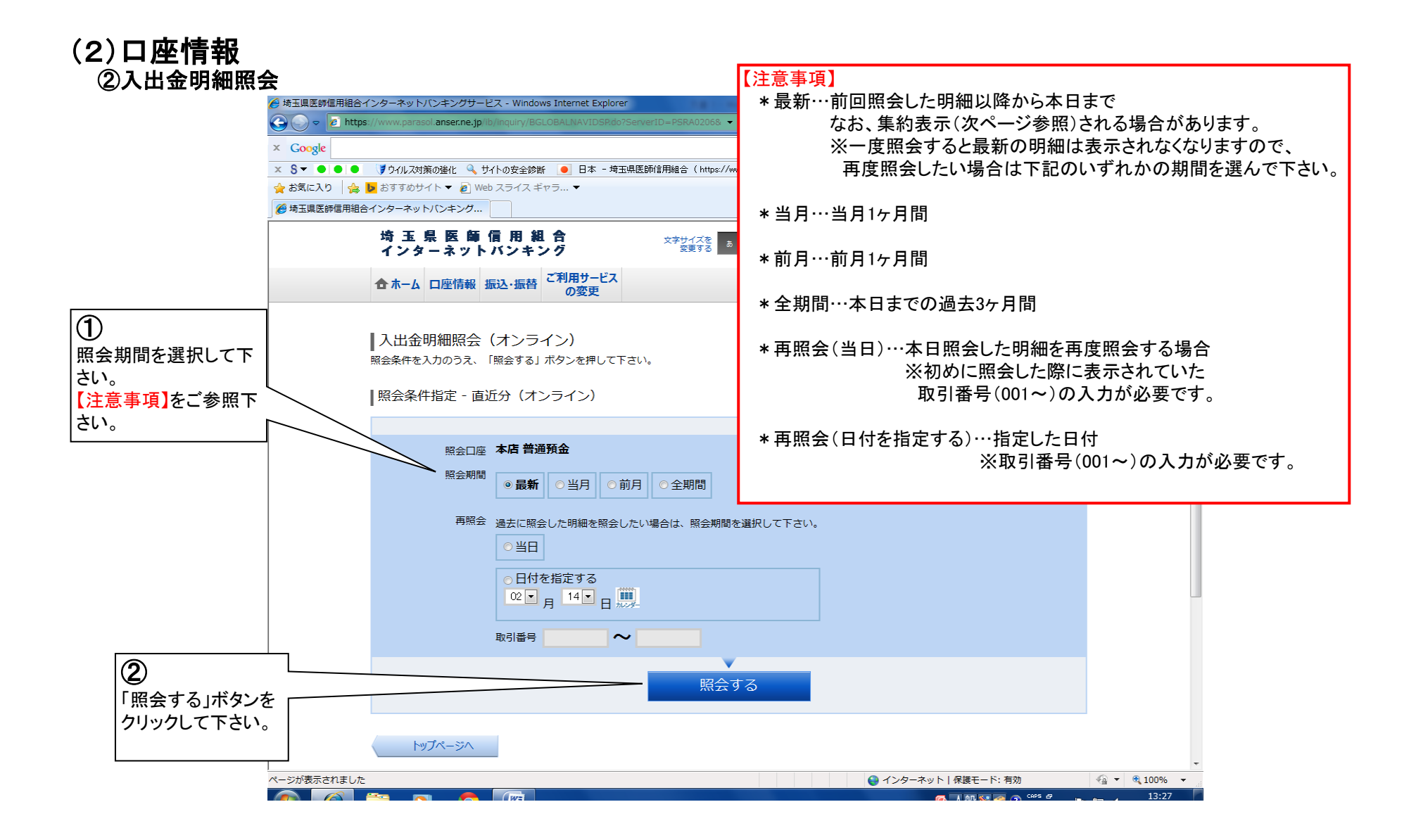

### (2)口座情報 ②入出金明細照会

示について

ます。

ております。

し上げます。

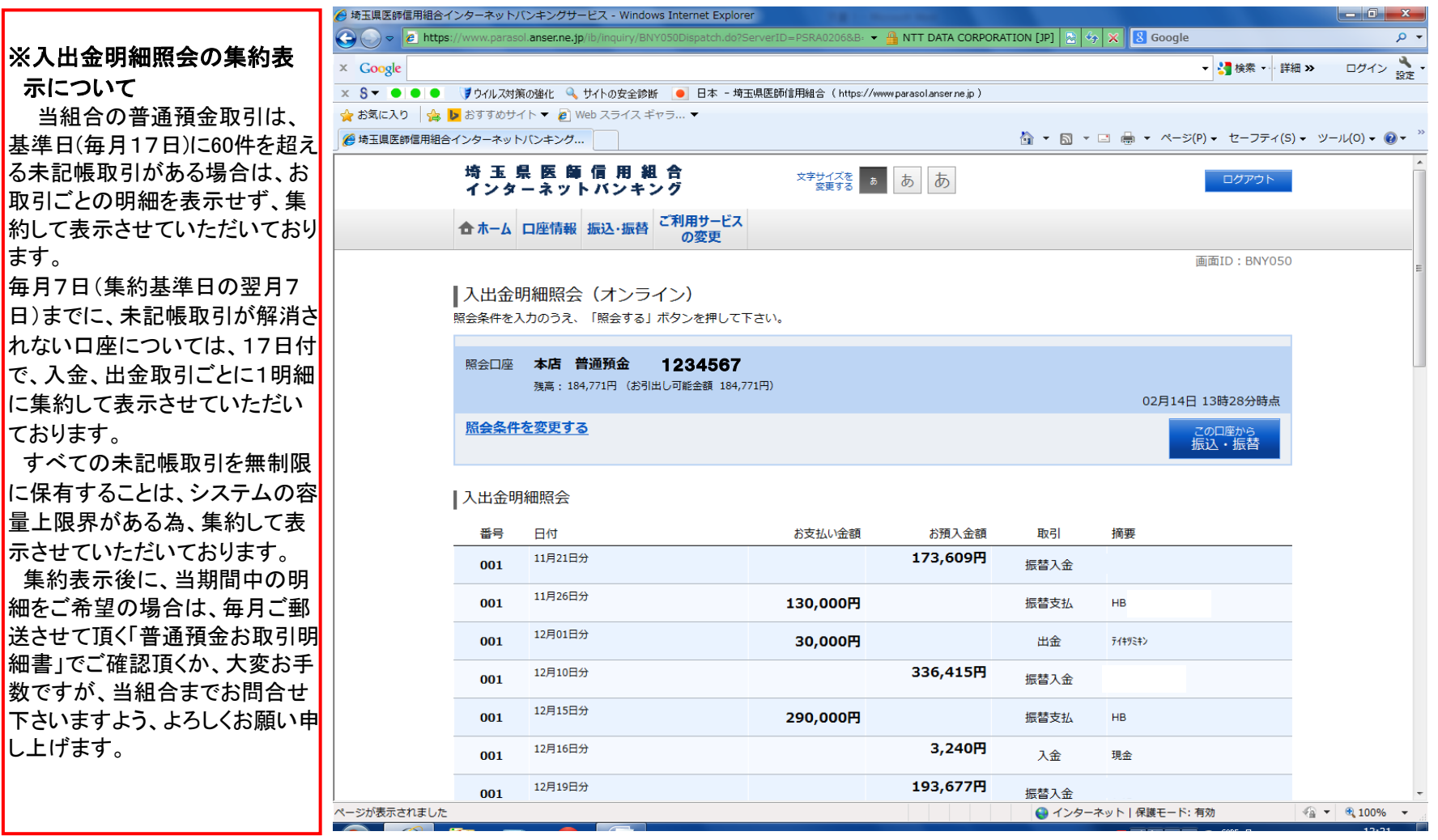

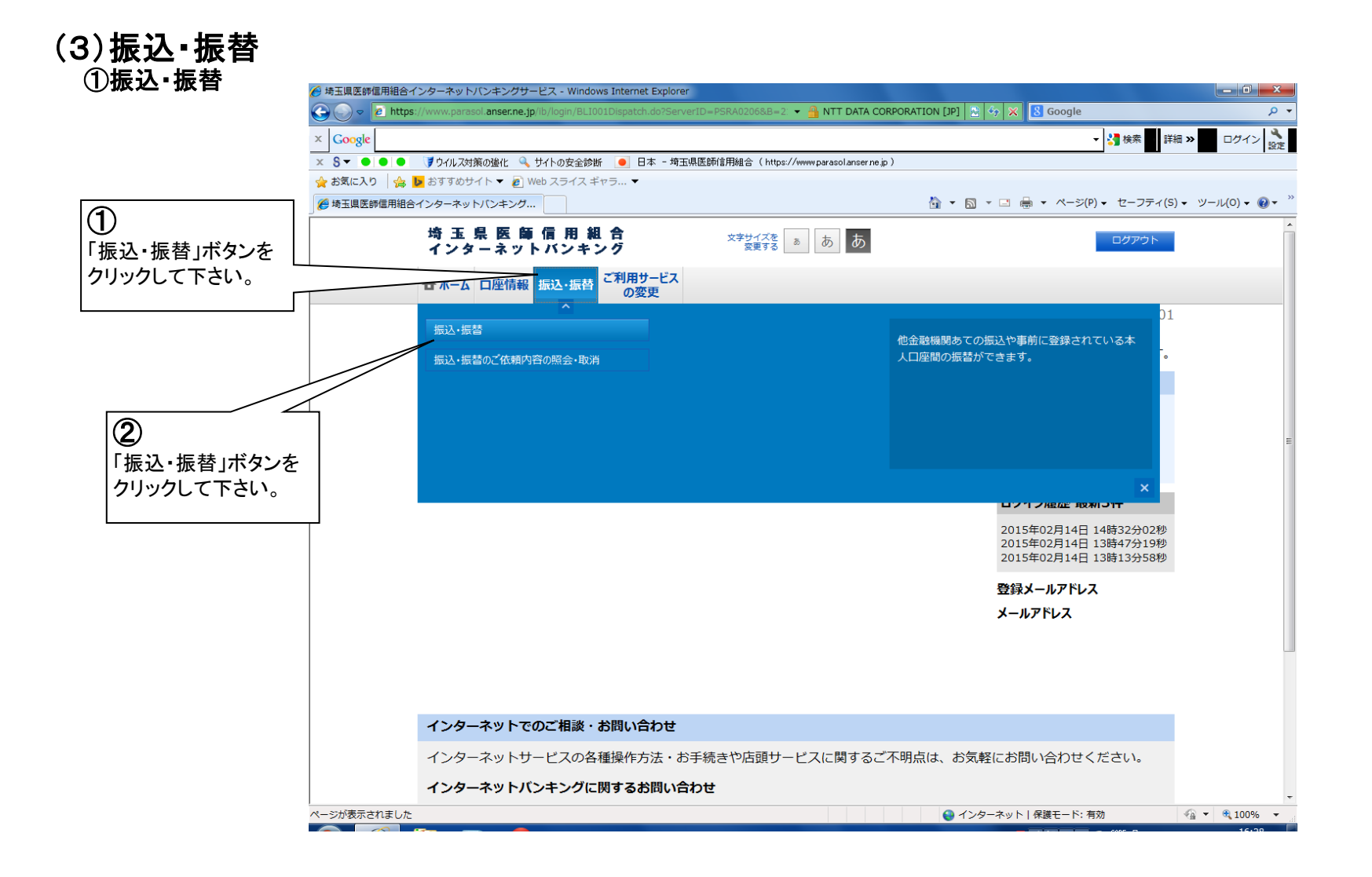

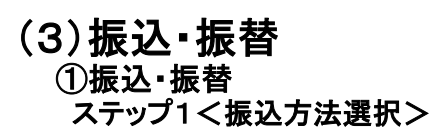

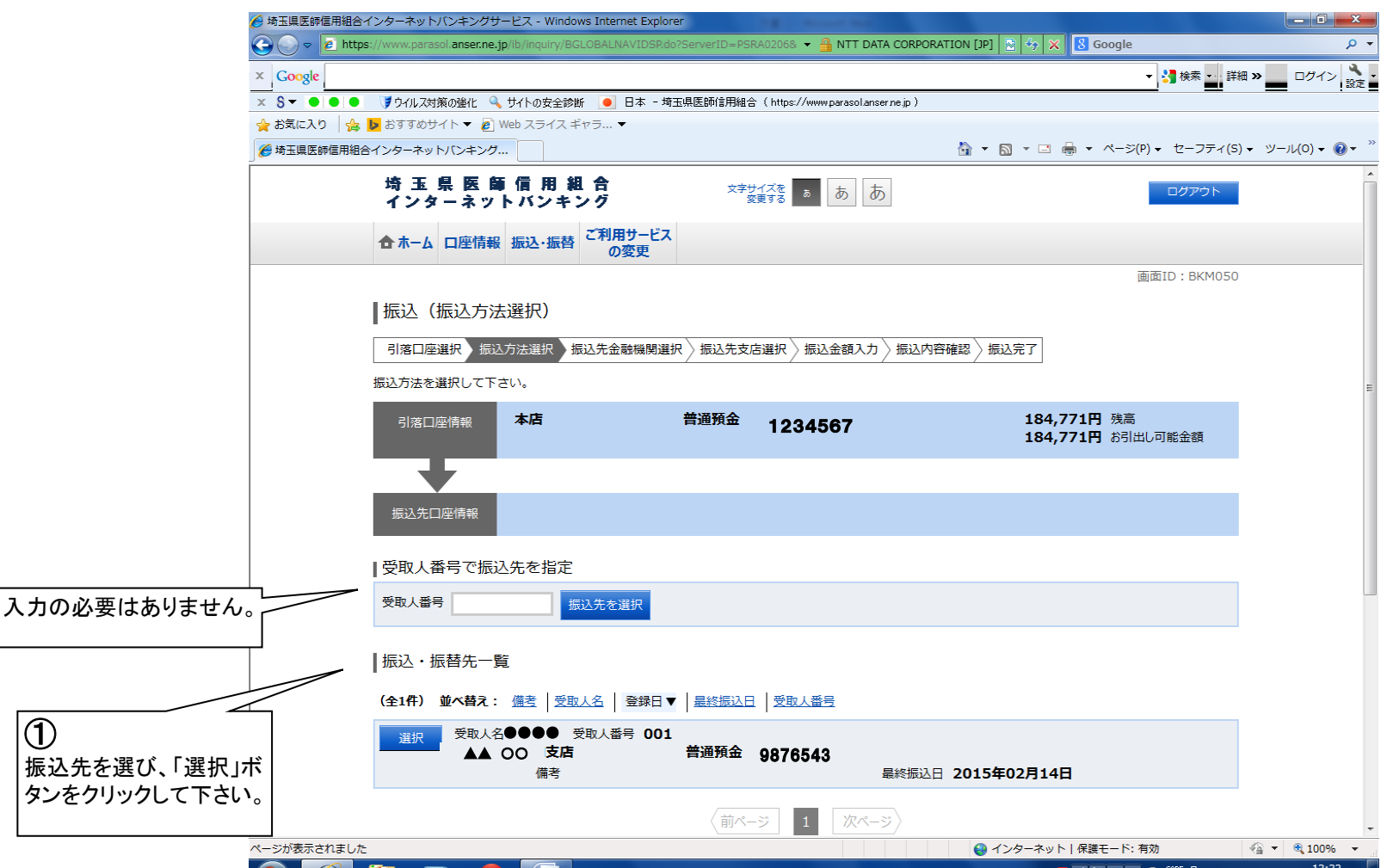

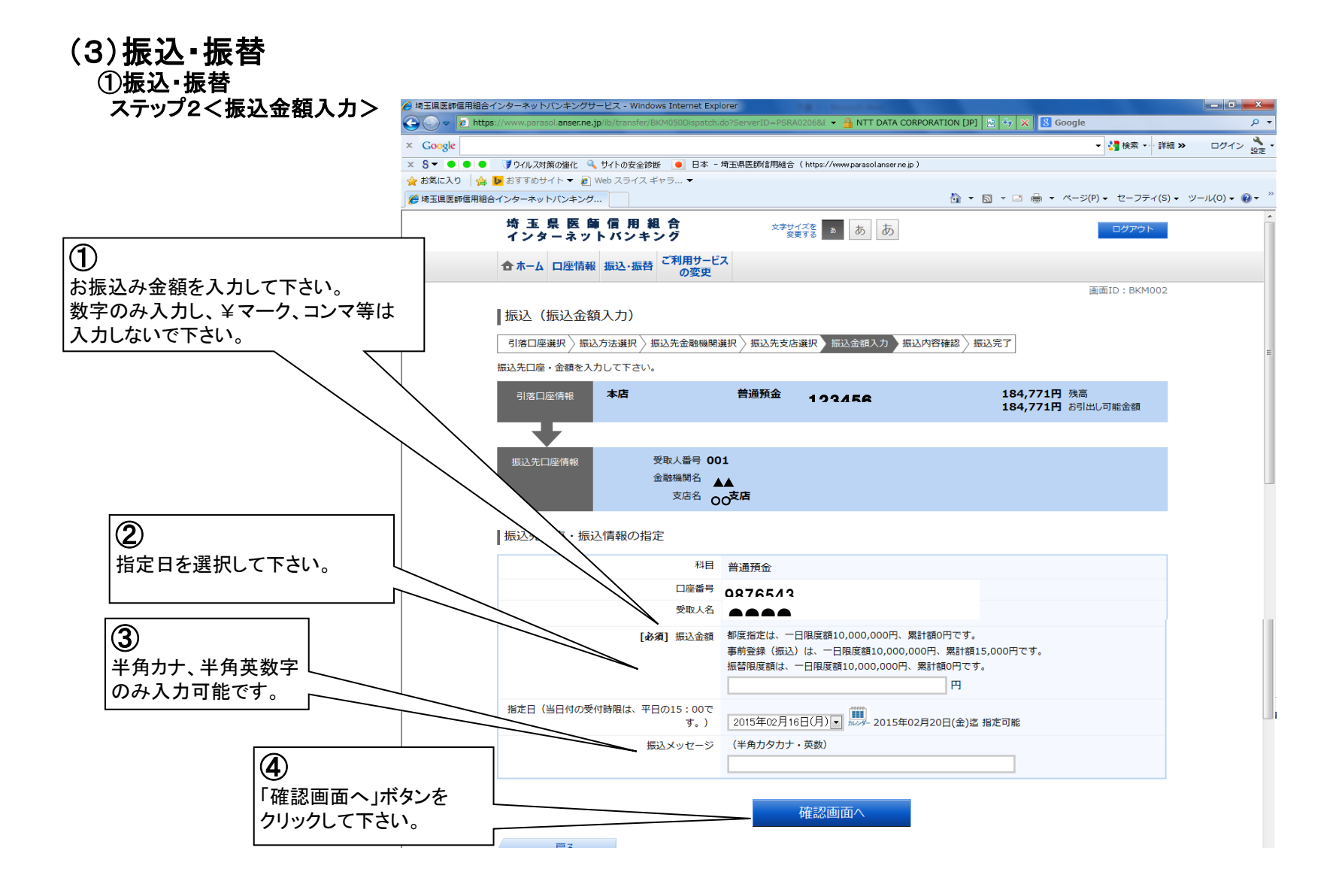

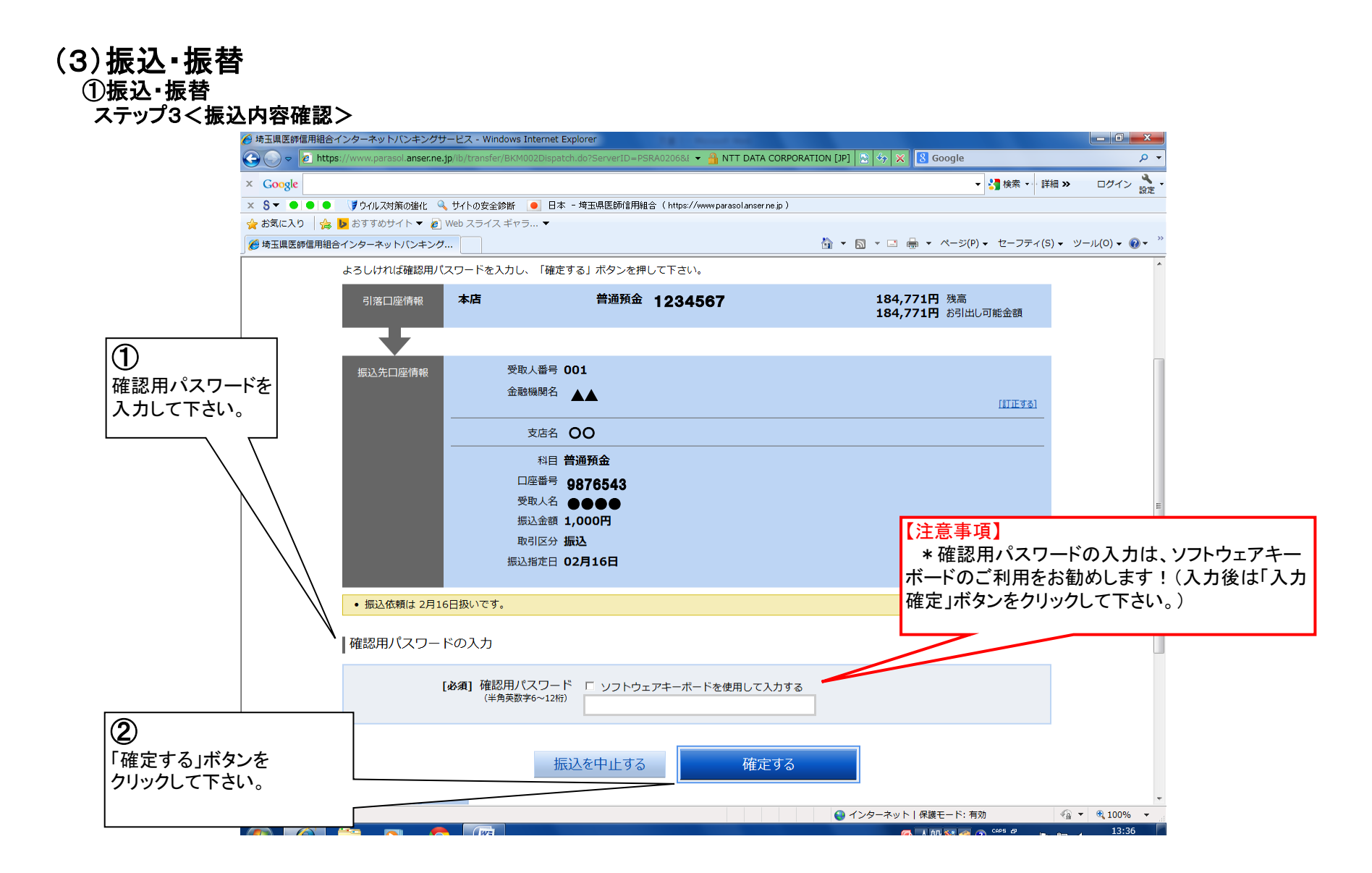

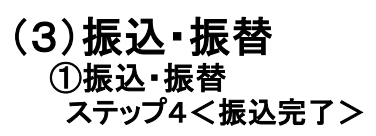

| 🏉 埼玉県医師信用組合ィ  | インターネットバンキングサ                                              | ービス - Windows Internet Exp            | blorer                               |                           |                                         |                                                                                                    |
|---------------|------------------------------------------------------------|---------------------------------------|--------------------------------------|---------------------------|-----------------------------------------|----------------------------------------------------------------------------------------------------|
| G 🖉 🗢 🖉 https | ://www.parasol.anser.ne.j                                  | jp/ib/transfer/BKM052Dispatch.        | .do?ServerID=PSRA0206&B=2162&। ▼ 🔒 ۷ | eriSign によって認証   🖄 🍫  8 G | oogle                                   | <del>،</del> م                                                                                                    |
| × Google      |                                                            |                                       |                                      |                           | ▼ 🎦 検索 🔜 詳紙                             | 田 ≫                                                                                                    |
|               | す イルス対策の強化                                                 | ● 日本 -                                | ·埼玉県医師信用組合( https://www.parasolanser | ne.jp)                    |                                         |                                                                                                    |
|               |                                                            | Web スライス +ヤラ ▼                        |                                      | A • B • B +               | ページ(P) - セーフティ(S)                       | - <u>w</u> -u(0) - @- »                                                                                                    |
|               | 1 29-49 17(2+29)                                           |                                       |                                      |                           | · · · ∠ · · · · · · · · · · · · · · · · | • > 70(0) • •                                                                                                    |
|               | 埼玉県医日<br>インターネッ                                            | 盲信 用 組 合<br>トバンキング                    | 文字サイズを<br>変更する あ あ あ                 |                           | ログアウト                                   |                                                                                                    |
|               | 合ホーム 口座情報                                                  | 振込・振替 ご利用サービの変更                       | 2                                    |                           |                                         |                                                                                                    |
|               |                                                            |                                       |                                      |                           | 画面ID:BKM004                             |                                                                                                    |
|               | 振込(振込完了                                                    | 7)                                    |                                      |                           |                                         |                                                                                                    |
|               | 引落口座選択〉振び                                                  | 2方法選択 〉振込先金融機関                        | 選択 👌 振込先支店選択 👌 振込金額入力 👌              | 振込内容確認                    |                                         |                                                                                                    |
|               | 振込依頼を受付けまし;<br>以下の内容で振込・振行<br>受付番号は0214001番<br>ありがとうございまし; | た。<br>替を受け付けました。<br>行です。<br>た。[B1000] |                                      |                           |                                         | E                                                                                                    |
|               | 引落口座情報                                                     | 本店                                    | 普通預金 1234567                         |                           |                                         |                                                                                                    |
|               | Ŧ                                                          |                                       |                                      |                           |                                         |                                                                                                    |
|               | 振込先口座情報                                                    | 受取人番号 00                              | 01                                   |                           |                                         |                                                                                                    |
|               |                                                            | 金融機関名 🔺                               |                                      |                           |                                         |                                                                                                    |
|               |                                                            | 支店名 🔾                                 | 0                                    |                           |                                         |                                                                                                    |
|               |                                                            | 科目普                                   | 通預金                                  |                           |                                         |                                                                                                    |
|               |                                                            | 口座番号 98                               | 876543                               |                           |                                         |                                                                                                    |
|               |                                                            | 受取人名                                  |                                      |                           |                                         |                                                                                                    |
|               |                                                            | 振込金額 1,                               | ,000円                                |                           |                                         |                                                                                                    |
|               |                                                            | 取り込み 加い                               |                                      |                           |                                         |                                                                                                    |
|               |                                                            |                                       | 2/100                                |                           |                                         |                                                                                                    |
|               | <ul> <li>振込依頼は 2月16</li> </ul>                             | 5日扱いです。                               |                                      |                           |                                         |                                                                                                    |
|               |                                                            |                                       |                                      |                           |                                         | -                                                                                                    |
| ページが表示されました   |                                                            |                                       |                                      | ● インターネット   保護:           | モード: 有効                                 | A      A     A  A     A     A |
|               |                                                            |                                       |                                      |                           |                                         | 13.23                                                                                                    |

# (3) 振込・振替 ②振込・振替のご依頼内容の照会・取消

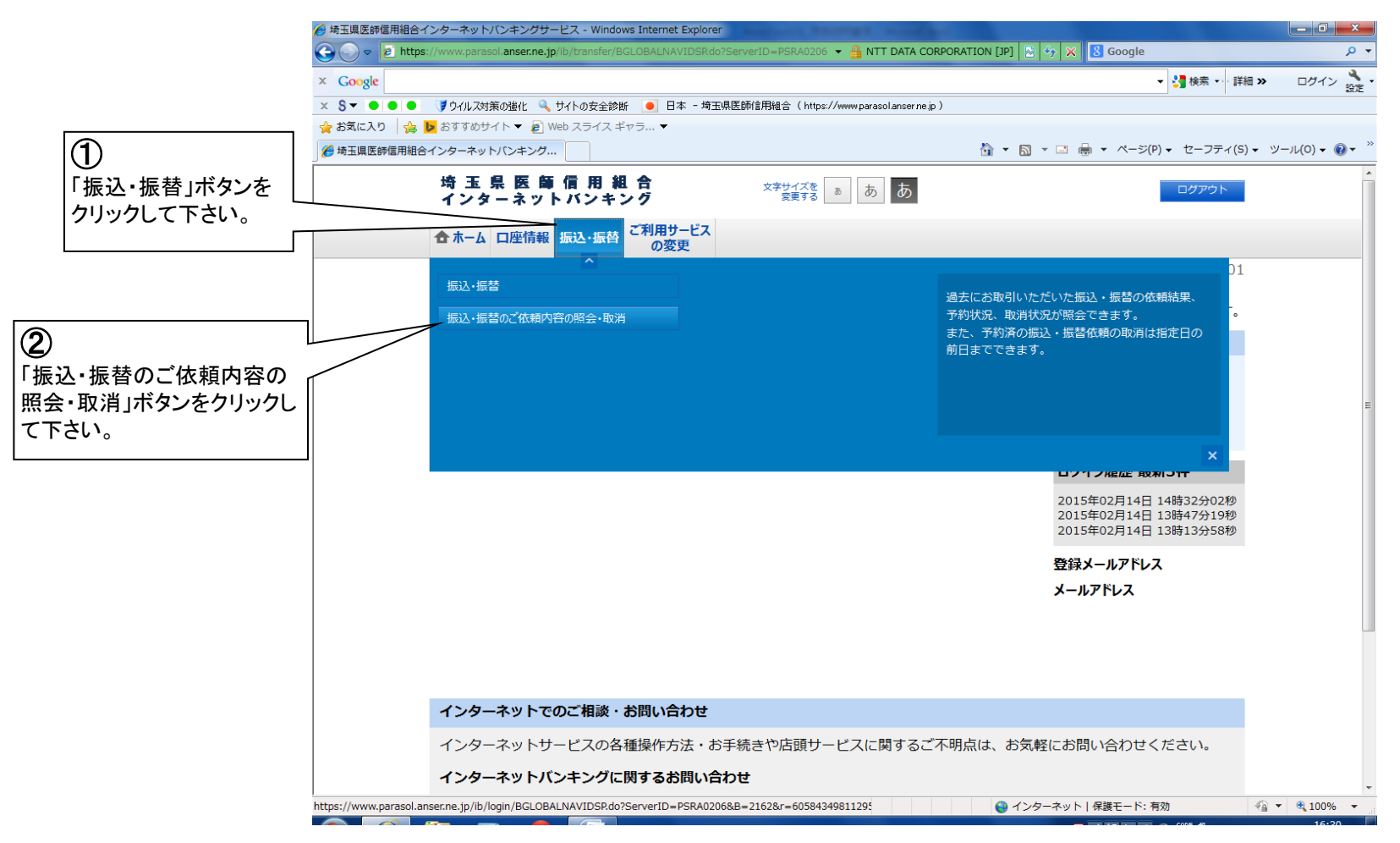

# (3) 振込・振替 ②振込・振替のご依頼内容の照会・取消

![](_page_14_Picture_1.jpeg)

## (3)振込・振替 ②振込・振替のご依頼内容の照会・取消 ご依頼内容の照会画面

![](_page_15_Figure_1.jpeg)

#### (3) 振込・振替 ②振込・振替のご依頼内容の照会・取消 ご依頼内容の取消画面

![](_page_16_Picture_1.jpeg)

![](_page_17_Figure_0.jpeg)

![](_page_18_Picture_0.jpeg)

![](_page_18_Figure_1.jpeg)

![](_page_19_Figure_0.jpeg)

#### 

![](_page_20_Picture_0.jpeg)

![](_page_20_Picture_1.jpeg)

![](_page_21_Picture_0.jpeg)

②お客様登録情報変更

![](_page_21_Figure_2.jpeg)

![](_page_22_Picture_0.jpeg)

②お客様登録情報変更

![](_page_22_Figure_2.jpeg)

![](_page_23_Picture_0.jpeg)

|                            | ● 埼玉県医師信用組合インターネットバンキング…                  |                                      | 🗊 ▼ 🔝 ▼ 🖃 ♥ パーン(ド) ▼ ビーノティ(5) ▼ ツール(U) ▼ 😻 ▼ |
|----------------------------|-------------------------------------------|--------------------------------------|----------------------------------------------|
|                            | 埼玉県医師信用組合<br>インターネットバンキング                 | 文字サイズを<br>変更する あ あ                   | ログアウト                                        |
|                            | 合ホーム 口座情報 振込・振替 ご利用サー<br>の変更              | -ビス<br>Į                             |                                              |
|                            |                                           |                                      | 画面ID:BOJ003                                  |
|                            | お客様登録情報変更(変更内容確<br>変更を実施する場合、確認用バスワードを入力し | 読 <b>辺)</b><br>、「変更を確定する」ボタンを押して下さい。 |                                              |
|                            | ┃変更内容                                     |                                      | E                                            |
|                            | メールアドレス                                   |                                      |                                              |
|                            | 現在のメールアドレン                                | abcd123@xyz.co.jp                    |                                              |
|                            | 新しいメールアドレン                                | ス (変更なし)                             |                                              |
|                            | DM送信希望条件                                  |                                      |                                              |
|                            | 現在のDM送信状》                                 | 兄 希望する                               |                                              |
| $\bigcirc$                 | 新しいDM送信状                                  | 兄 (変更なし)                             |                                              |
| ・<br>確認用パスワードを             | 連絡先電話番号                                   |                                      |                                              |
| 入力して下さい。                   | 現在の連絡先電話番号                                | 릉 012-345-6789                       |                                              |
|                            | 新しい連絡先電話番号                                | ₫ 098-765-4321                       | 【注音車佰】                                       |
|                            | 確認用パスワードの入力                               |                                      | *確認用パスワードの入力は                                |
|                            | [必須] 確認用パスワー<br>(半角英数字6~12kf)             | ド ソフトウェアキーボードを使用して入力する               | は「入力確定」ボタンをクリックし                             |
| 人力内谷をこ確認いた/<br>けれげ「変更を確定する | こさ、よろし  <br>」ボタンをク                        |                                      |                                              |
| リックして下さい。                  |                                           | 史を中止する変更を確定す                         | 5                                            |
|                            | 戻る                                        |                                      |                                              |
|                            | ページが表示されました                               |                                      | ▼                                            |
|                            |                                           |                                      | - 17·32                                      |

![](_page_24_Picture_0.jpeg)

|                                                                                                    |                       | - 0 ×               |
|----------------------------------------------------------------------------------------------------|-----------------------|---------------------|
| Correction of the second second secon | こよって認証 🔄 🍫 🗙 🔡 Google | • م                 |
| × Google                                                                                                    | ▼ 🛂 検索 🖅 許            | 詳細 ≫ ログイン 🔧 •       |
| × S▼ ● ● ● ● ♥ ♥ ウイルス対策の強化 🔍 サイトの安全診断 💽 日本 - 埼玉県医師信用組合(https://www.parasolanser.ne.jp)                                                                                                    |                       |                     |
| 会 お気に入り 合 b おすすめサイト ▼ 2 Web スライス ギャラ… ▼                                                                                                    |                       |                     |
| ● 埼玉県医師信用組合インターネットバンキング…                                                                                                    |                       | 5) - ツール(0) - 🔞 - ¨ |
| 埼玉県医師信用組合<br>インターネットバンキング<br>変更する あ あ                                                                                                    | ログアウト                 |                     |
| 合 ホーム 口座情報 振込・振替 ご利用サービス の変更                                                                                                    |                       |                     |
|                                                                                                    | 画面ID:BOJ002           | 2                   |
| お客様登録情報変更(変更完了)                                                                                                    |                       |                     |
| 以下の通り、お客様登録情報変更手続きを完了しました。                                                                                                    |                       |                     |
| 変更内容                                                                                                    |                       |                     |
| メールアドレス                                                                                                    |                       | E                   |
| 現在のメールアドレス <b>abcd123@xyz.co.jp</b><br>新しいメールアドレス (変更なし)                                                                                                    |                       |                     |
| DM送信希望条件                                                                                                    |                       |                     |
| 現在のDM送信状況 <b>希望する</b><br>新しいDM送信状況 <b>(変更なし)</b>                                                                                                    |                       |                     |
| 連絡先電話番号                                                                                                    |                       |                     |
| 現在の連絡先電話番号 012-345-6789<br>新しい連絡先電話番号 098-765-4321                                                                                                    |                       |                     |
| トップページへ                                                                                                    |                       | _                   |
| インターネットでのご相談・お問い合わせ                                                                                                    |                       |                     |
| ページが表示されました                                                                                                    | 🚱 インターネット   保護モード: 有効 | 🖓 🕶 🔍 100% 👻        |